### TOSHIBA

.eading Innovation >>>

# 🚺 dynabook マニュアル紹介シート

#### \*Qosmioシリーズ、dynabookシリーズ

本製品には、次のマニュアルが付属しています。目的に合わせてお読みください。

🕥 役立つ冊子マニュアル

# 最初に見るマニュアル

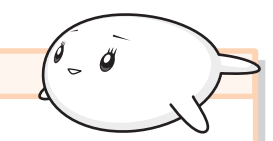

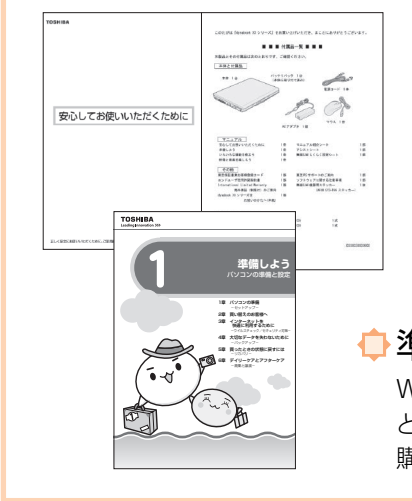

# 🔶 安心してお使いいただくために

本製品を安全に正しく使うために重要なことが記載されています。 必ずお読みになり、正しくお使いください。

### 

本製品に付属している機器や、アプリケーション、またメモリ容量やバッテリ駆動 で使用できる時間など細かい製品仕様を記載しています。

### 🕂 準備しよう

Windows<sup>®</sup>のセットアップやウイルス対策など、パソコンを使い始めるまでに必要な準備 と設定の方法を説明しています。また、パソコンを買い替えたときのデータの移行方法や、 購入時の状態に戻す(リカバリ)方法なども説明しています。

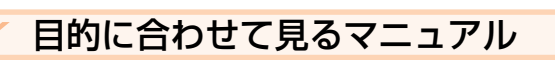

### 

ローマ字での入力のしかたや、入力に使うキーの位置など、 文字入力のちょっとしたわからないことを説明しています。

| C+ dyna        |                          | 2-1-            | C                  |
|----------------|--------------------------|-----------------|--------------------|
| CF22h          | 7886/172208              | 7               |                    |
| (F201+12       | -                        | 14 A            |                    |
| 74 ko<br>      |                          |                 |                    |
| Antes<br>Antes | -                        | Ŷ               |                    |
| And a second   | ***                      |                 | 1                  |
|                | \$230-<br>(BHP70-1-1-11) |                 |                    |
| (3.P-1-)       | x=1-                     | 10<br>100       | - Line             |
| 1              |                          |                 | ing<br>Littrineger |
| 100            |                          | - K/32687       |                    |
| Restored to    | and a second             | (#81-47) EPID-C | 200                |

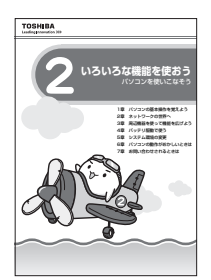

## ⇔いろいろな機能を使おう

### 「メモリを増設したい」「周辺機器を使いたい」

本製品にはどんな機能があるのか、どんな周辺機器が使えるのか、接続のしかたや 機器を使うときに気をつけていただきたいことについて説明しています。 また、パソコンの動作がおかしいと思ったときの解決策も説明しています。

# ✿無線LANらくらく設定シート

「無線でネットワークにつなぎたい」

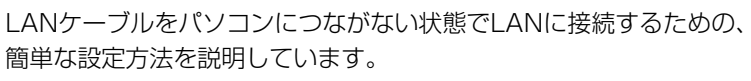

| TESHEA<br>C+ dynabosk 算線LAN設定う                                                                                                    | - ŀ                     |                                                                                         |
|----------------------------------------------------------------------------------------------------|-------------------------|-----------------------------------------------------------------------------------------|
| SHOZOFReuzs                                                                                                    | ///                     |                                                                                         |
|                                                                                                    | Ē                       |                                                                                         |
| Concanenzues                                                                                                    |                         |                                                                                         |
| President commission and entry of the control of the control of th | 10.04                   |                                                                                         |
| 077828-2160927-012872988                                                                                                    |                         |                                                                                         |
| <ul> <li>MPA (M.P. Personal Setup) (2011)</li> <li>MPA (M.P. Personal Setup) (2011)</li> <li>MPA (M.P. Personal Setup) (2011)</li> <li>MPA (M.P. Personal Setup) (2011)</li> </ul>                                                                                                    | inter-                  |                                                                                         |
| Prepadary target and a first press of the press of the pr | 20-80-1                 | NAR AVAITALAVELEN.                                                                      |
| ARCENTRICS/T                                                                                                    |                         |                                                                                         |
| alboneta minar (Berry,                                                                                                    |                         |                                                                                         |
| #51c298                                                                                                    |                         | allusivet                                                                               |
| 8535398                                                                                                    | PORTH-COMPRESS, TURNESS |                                                                                         |
| REDUKE<br>PORTACCOMPRETECTION                                                                                                    |                         |                                                                                         |
| ELCOM<br>TOULSCOOPERATION<br>TOULSCOOPERATION                                                                                                    |                         | 71918<2264-h                                                                            |
| ECONTRACTOR                                                                                                    |                         | 7191842764-6                                                                            |
| BODANE<br>7 CALACOMPTICATION DEPOSIT<br>7 CALACOMPTICATION DEPOSIT<br>7 CALACOMPTICATION OF A CALACITY<br>7 CALACOMPTICATION OF A CALACITY<br>7 CALACOMPTICATION OF A CALACITY OF A CALACITY<br>7 CALACOMPTICATION OF A CALACITY OF A CALACITY                                                                                                    | 9-79-0                  | 1 10145 (104 0 - h)<br>1 10145 (104 0 - h)<br>1 10145 (104 0 - h)<br>1 1015 (104 0 - h) |

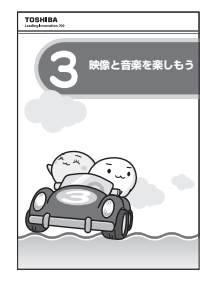

# ◆ 映像と音楽を楽しもう 「DVDが見たい」「映像を編集してDVDにしたい」

DVDをパソコンで見たり、映像をDVDに記録する方法、自分の好きな曲を集めた CDを作る方法など、オーディオ・ビジュアル機能の楽しみかたを説明しています。

「テレビが見たい」 \* Qosmioシリーズのみ パソコンでテレビを見たり、録画したりする方法を説明しています。

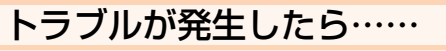

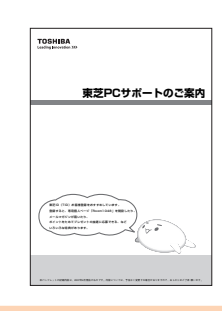

◆東芝PCサポートのご案内

修理や訪問サポートの窓口など、サポート体制について紹介しています。

※冊子マニュアル「いろいろな機能を使おう」や、電子マニュアル「パソコンで見るマニュアル」の 「困ったときは」に、トラブルが起きたときの基本的なQ&A集があるので参考にしてください。

# 🔊 電子マニュアル「パソコンで見るマニュアル」

パソコンの画面で見るマニュアルです。

パソコンの基本的な操作から活用のしかた、困ったときの対処法など、いろいろなことについて説明しています。

↓ 起動方法

**デスクトップ上の** またすけナビ オープニングタイトルが表示されたあと、「パソコンで見るマニュアル」画面が表示されます。 オープニングタイトルを省略したいときは、「スキップ」ボタンをクリックします。

スーフニングタイトルを省略したいときは、[スキッフ] ホタフをクリックします。 次回以降、表示させたくない場合は、オープニングタイトルが表示されているときに 画面右下の「次回以降、表示しない」をチェックしてください。

# ◆ トップ画面を見てみよう!

「パソコンで見るマニュアル」を起動して表示されるこの画面を、「トップ画面」と呼びます。 トップ画面は大きく次の項目に分かれています。各ボタンをクリックすると、画面が切り替わり、内容が表示されます。

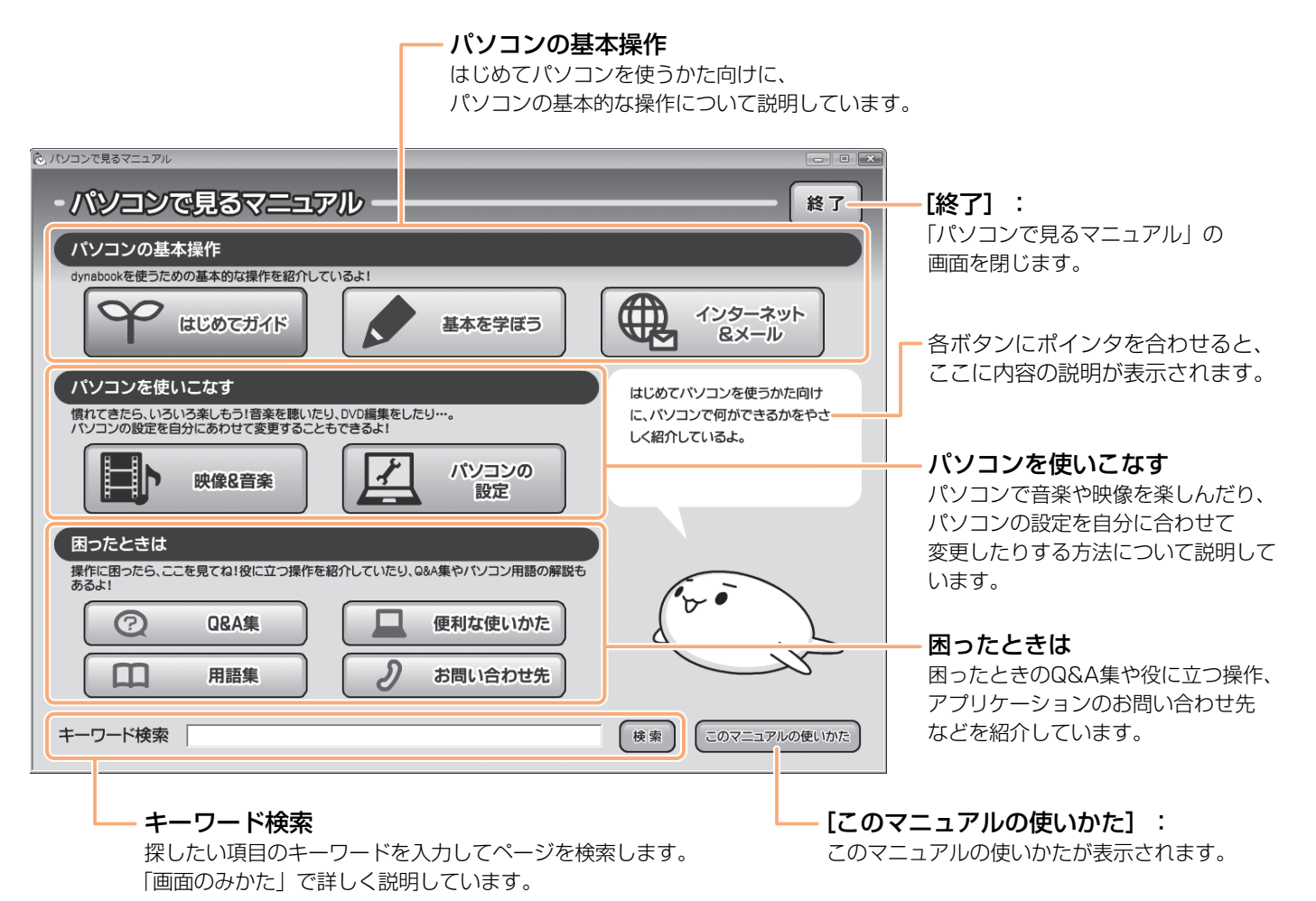

# 

トップ画面の各ボタンをクリックすると、次のような内容を見ることができます。

#### ■ パソコンの基本操作

はじめてパソコンを使うかた向けに、パソコンの基本的な操作について説明しています。

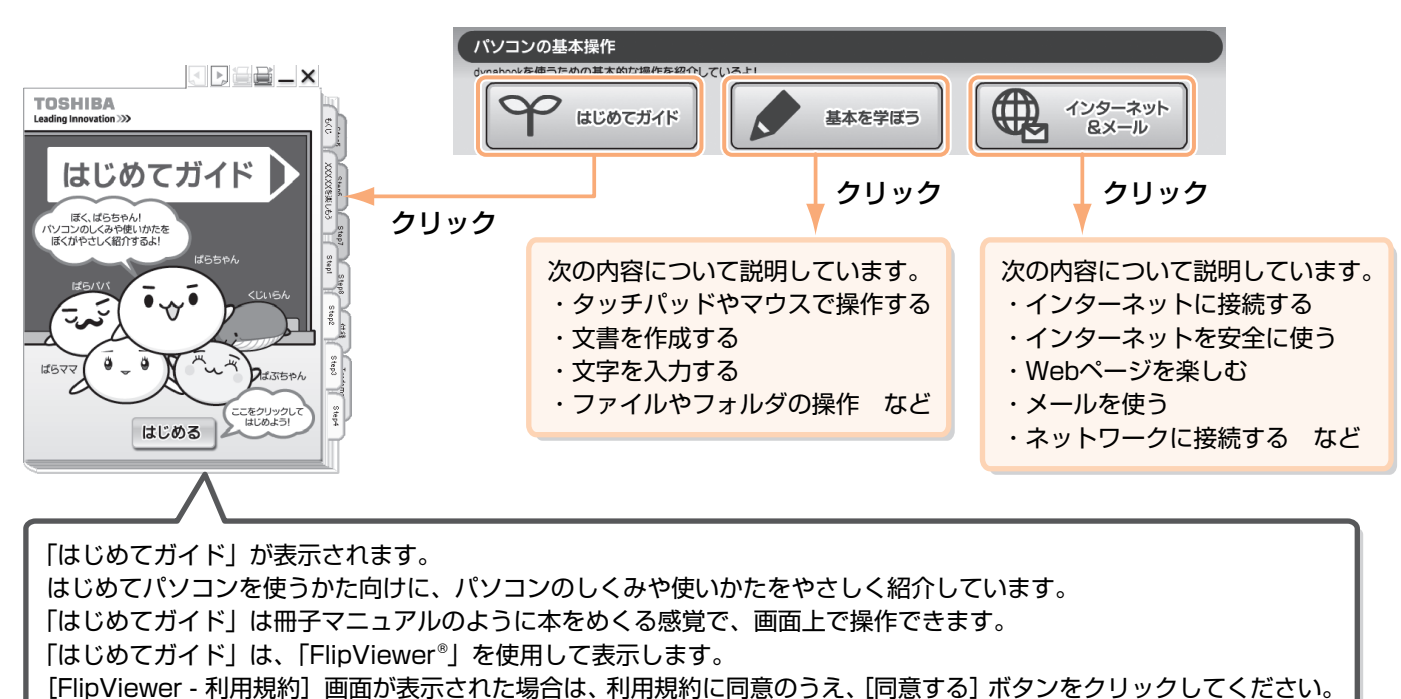

#### ■ パソコンを使いこなす

パソコンで音楽や映像を楽しんだり、パソコンの設定を自分に合わせて変更したりする方法について説明しています。

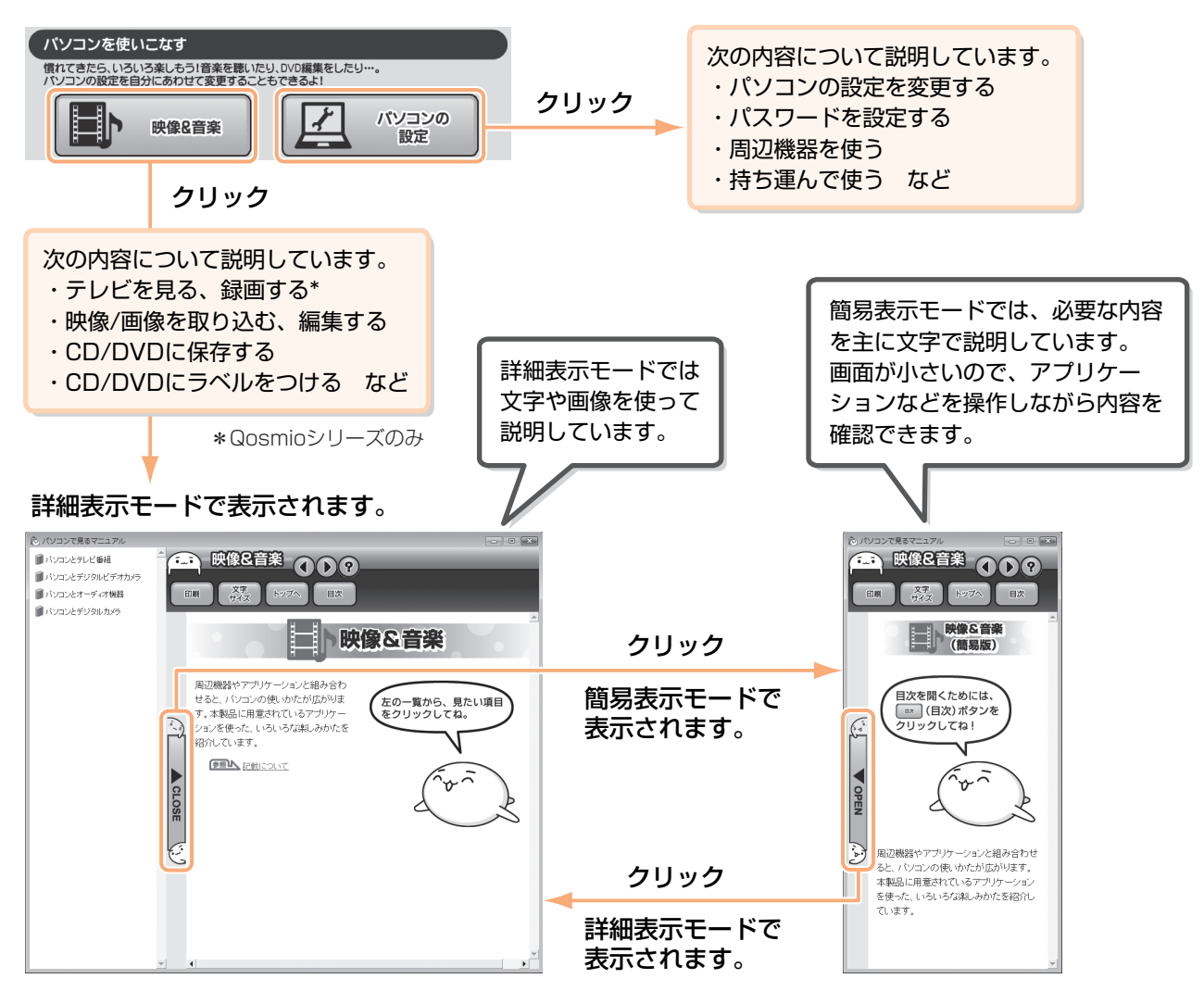

#### ■困ったときは

困ったときのQ&A集や役に立つ操作、アプリケーションのお問い合わせ先などを紹介しています。

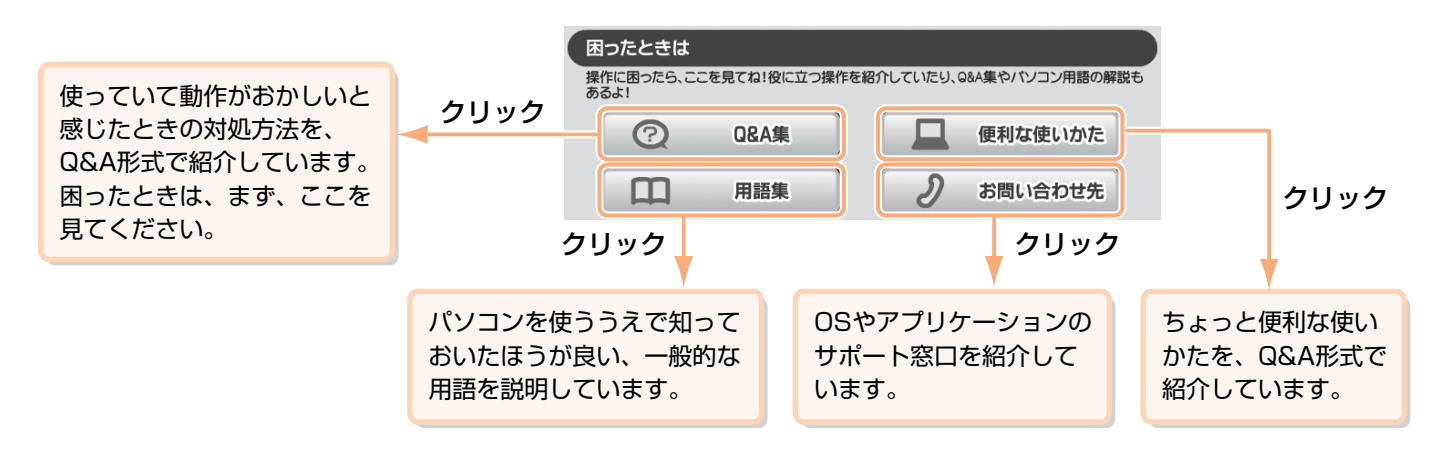

### ● 画面のみかた

トップ画面の各ボタンをクリックすると、画面が切り替わります(アプリケーションが起動する場合もあります)。

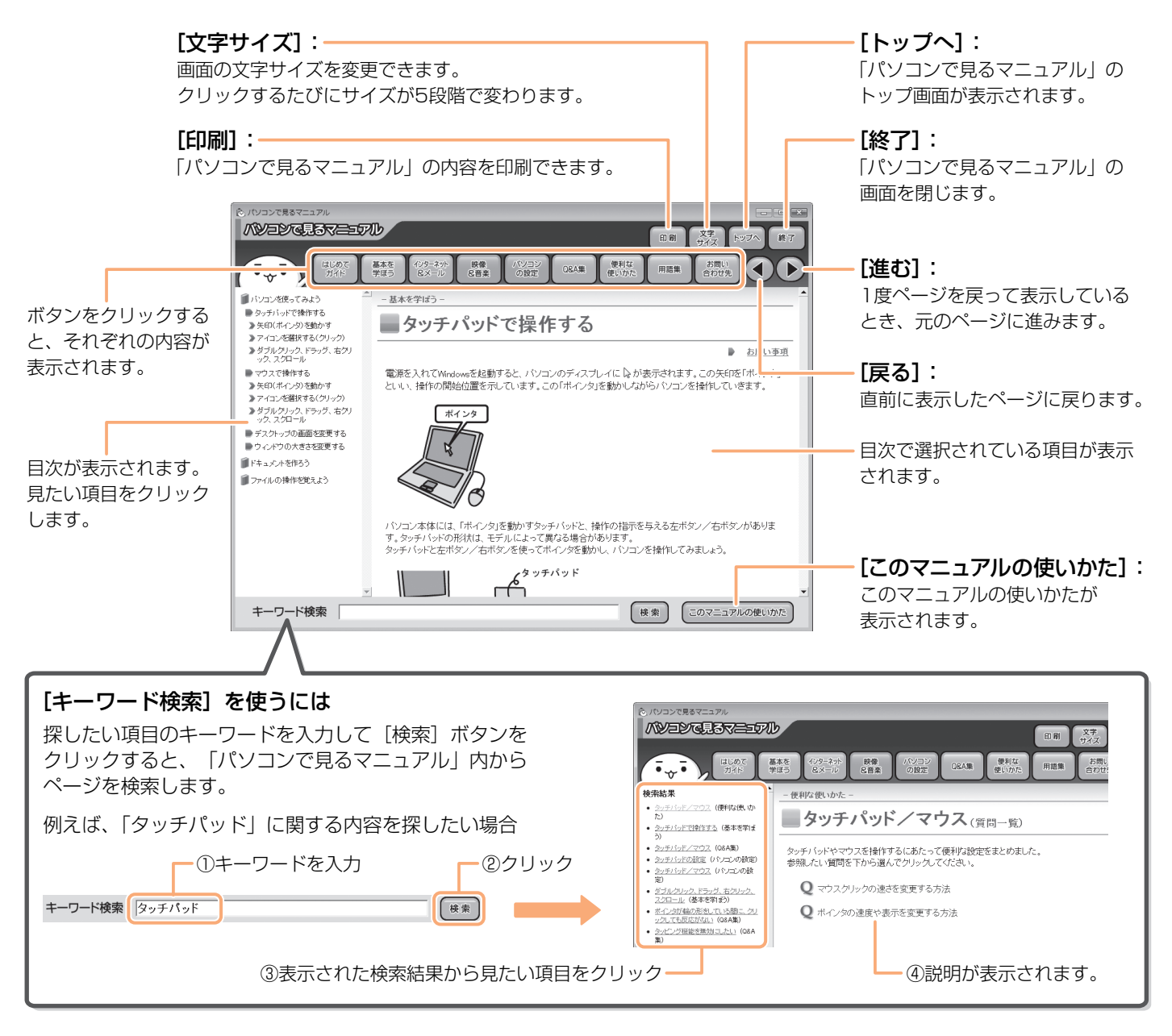

\*本書で使用している画像や画面は、ご利用のモデルにより、実際の表示とは 異なる場合があります。